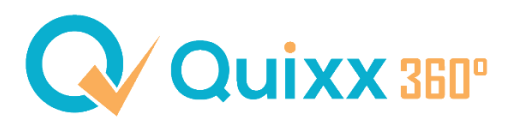

## Prüfung Mobilnummer + E-Mail (auch für Mitarbeiter)

Damit die neue Passwortvergabe in Quixx360° reibungslos funktioniert, müssen zwingend **Handynummer** und **E-Mail-Adresse** hinterlegt sein.

So haben Sie die Möglichkeit Ihre Daten zu kontrollieren und ggfs. abzuändern.

## Prüfung für den Hauptzugang:

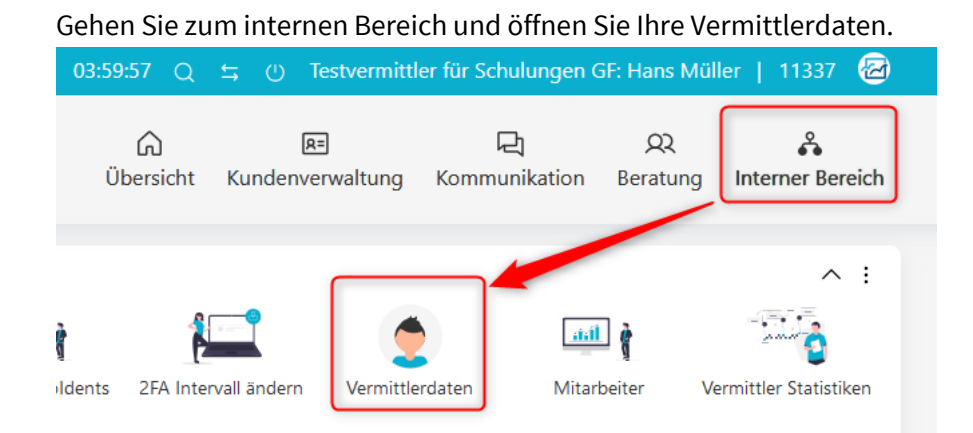

Öffnen Sie anschließend auf der linken Seite den Menüpunkt Stammdaten und kontrollieren Sie, ob Ihre Handynummer hinterlegt ist.

| Vermittlerdaten                                   |                                                                                 |            |
|---------------------------------------------------|---------------------------------------------------------------------------------|------------|
|                                                   |                                                                                 |            |
| <                                                 | Stammdaten                                                                      |            |
| C Stammdaten                                      | Telefonpasswort                                                                 |            |
|                                                   | 6683                                                                            |            |
| Stammdaten                                        | Desisteinen ande                                                                |            |
| Adresse                                           | t100707701                                                                      |            |
| Versandadresse                                    | 1133707791                                                                      |            |
| Paketadresse                                      | Maklernummer                                                                    |            |
| Makler Kriterien                                  | 11337                                                                           |            |
| O E-Mail                                          | <b></b>                                                                         |            |
|                                                   | Firmenname<br>(Dieser Name wird in der Vermögensübersicht und Quartalsbericht a | angezeigt) |
| Bankverbindung                                    | Testvermittler für Schulungen                                                   | ⊗          |
|                                                   | lestrennitier für Schulungen                                                    |            |
|                                                   | GF: Hans Müller                                                                 | ⊗ ]        |
| Courtage                                          |                                                                                 |            |
|                                                   |                                                                                 |            |
| <ul> <li>Facsimile</li> </ul>                     |                                                                                 |            |
|                                                   | Telefon                                                                         |            |
| <ul> <li>Zulassung</li> </ul>                     | +49 8671 964150                                                                 | ⊗          |
|                                                   | Nah 16 ml more an                                                               |            |
| <ul> <li>WealthKonzept Anlageassistent</li> </ul> | z B. zur Passwortrücksetzung oder Zwei-Eaktor-Authentisierung                   |            |
|                                                   | +49 176                                                                         | $\otimes$  |
| Aktivitäton / Tormino                             |                                                                                 |            |
|                                                   | Telefax                                                                         |            |
|                                                   | , 40 9671 064115                                                                | $\odot$    |

Im nächsten Schritt, öffnen Sie den Menüpunkt E-Mail und hinterlegen bei der Standard E-Mail Ihre Mail, wo der Sicherheitscode hingeschickt werden soll.

| Vermittlerdaten                    |   |                                                                                                    |   |
|------------------------------------|---|----------------------------------------------------------------------------------------------------|---|
|                                    | < | Hinweise / Fehler                                                                                                    | ~ |
| <ul> <li>Stammdaten</li> </ul>     |   |                                                                                                    |   |
| Stammdaten                         |   | Bei den folgenden E-Mail Adressen können Sie auch mehrere Adressen hintereinander in ein Feld eintragen, diese dürfen NUR durch Leerstellen |   |
| Adresse                            |   | getrennt werden. Bedenken Sie dass bei automatischem Versand dann aber an all diese Adressen die E-Mails versandt werden.                   |   |
| Versandadresse                     |   |                                                                                                    |   |
| Paketadresse                       |   | Standard E-Mail an übrige Adressen übertragen                                                                                               |   |
| Makler Kriterien                   |   |                                                                                                    |   |
| O E-Mail                           |   | Standard                                                                                                    |   |
|                                    |   | software@dgfrp.de                                                                                                    |   |
| <ul> <li>Bankverbindung</li> </ul> |   |                                                                                                    |   |

## Prüfung für Ihre Mitarbeiter-Zugänge:

Gehen Sie zum internen Bereich und wählen Sie den Punkt Mitarbeiter an.

Es öffnet sich eine Personenliste Ihrer Mitarbeiter. Klicken Sie auf den Namen des Mitarbeiters, um Ihn zum Bearbeiten zu öffnen.

|                          |              |          |                |                              |                                |                       |                 |                        | ttler für Schulung | en GF: Hans Müller         | 11337 🙆       |
|--------------------------|--------------|----------|----------------|------------------------------|--------------------------------|-----------------------|-----------------|------------------------|--------------------|----------------------------|---------------|
|                          | Ç            |          |                |                              |                                | Üb                    | က်<br>ersicht K | R=<br>Cundenverwaltung | দ্রি<br>Kommunikat | Q<br>ion Beratung Int      | erner Bereich |
| Optionen                 | News         | Passw    | vort ändern    | Regelmäßige<br>Risikoprüfung | Zuverlässigkeits-<br>erklärung | status Videoldents    | 2FA Interva     | Il ändern Vermitt      | tlerdaten M        | atill itarbeiter Vermittle | III I         |
| Personen                 |              |          |                |                              |                                |                       |                 |                        |                    | Neuen Ansprechpart         | ner anlegen   |
| Ansprechpartner          |              |          |                |                              |                                |                       |                 |                        |                    |                            |               |
| Primärer Ansprechpartner |              |          |                |                              |                                |                       |                 |                        |                    |                            |               |
| Geschäftsführung Müller  | r            |          |                |                              | \$                             |                       |                 |                        |                    |                            |               |
| Primärer Kundenberater   |              |          |                |                              |                                |                       |                 |                        |                    |                            |               |
| Hans Müller              |              |          |                |                              | \$                             |                       |                 |                        |                    |                            |               |
|                          |              |          |                |                              |                                |                       |                 |                        |                    |                            |               |
| Personen Liste           |              |          |                |                              |                                |                       |                 |                        |                    |                            | 1             |
| Nr Typ                   | Name         | Vorname  | Telefon        | Mobil                        | Beschr                         | eibung                |                 | Gut beraten ID         | Zuverlässigkeitse  | rklärung Telefonpasswor    | t Aktionen    |
| 0 Geschäftsführung       | Müller       | Hans     | +49 8671 96415 | 50 +49 176                   | 58171287                       |                       |                 |                        | 07.                | 03.2023 5148               | :             |
| 1 Sachbearbeiter         | Stremellachs | Stefanie | +49 176 581712 | 49 176                       | 58171287 Antra                 | gsbearbeitung + Nacht | pearbeitung     |                        |                    | 4440                       | :             |

Öffnen Sie den Menüpunkt Kontakt und kontrollieren Sie, ob die richtigen Daten hinterlegt wurden.

| < Person   Stremellachs            |   |                             |   |
|------------------------------------|---|-----------------------------|---|
| Hinweise / Fehler                  |   |                             |   |
|                                    | < | Kontaktdaten                |   |
| O Stammdaten                       |   | E-Mail<br>software@dgfrp.de | 8 |
| O Kontakt                          |   | Telefon                     |   |
| O Postanschrift                    |   | Telefon Privat              |   |
| O Privatanschrift                  |   | Mobil                       |   |
| <ul> <li>Paketanschrift</li> </ul> |   | +49 176                     | 8 |
|                                    |   |                             |   |